## セキュリティソフトの監視除外設定 ESET EndPoint Antivirus

2018年1月18日

以下の手順で、下の図を参照しながら操作してください。

1. コンソール画面を開き、【設定】ページを開き、【詳細設定】ボタンをクリックします。

|                        | US                                        |               | _ = × |  |
|------------------------|-------------------------------------------|---------------|-------|--|
| ✓ HEDRR                | 197E                                      |               | ?     |  |
| Q abea-9000            | コンピュータ                                    | Webとメール       |       |  |
| <b>C</b> 7977-1        | リアルタイムファイルシステム保護                          |               | 0.    |  |
| ф ил                   | ドキュメント保護<br>前効                            |               | 0     |  |
| × 9-0                  | HIPS<br>有效                                |               | 0     |  |
| ? ~~                   | プレゼンテーションモード<br>一時停止                      |               |       |  |
|                        | アンチステルス                                   |               | 0     |  |
|                        | ◎ ウイルス対策およびスパイウェア保護を一時停止<br>コンピュータの検査の設定。 |               |       |  |
| ENJOY SAFER TECHNOLOGY | 設定のインス                                    | ポート/エクスポート@ 詳 | 后没走山  |  |

2. 除外フィルタにある「検査対象外とするファイルパス」の編集をクリックします。

| <b>H H A</b>                                                                                                    |                                                                                                    |                                                                                                    |
|----------------------------------------------------------------------------------------------------|----------------------------------------------------------------------------------------------------|----------------------------------------------------------------------------------------------------|
| and the second second s |                                                                                                    |                                                                                                    |
| スキャナオプション                                                                                                    |                                                                                                    |                                                                                                    |
| 望ましくない可能性のあるアプリケーションの検出を<br>る                                                                                                    | 有効にす    ×                                                                                                    |                                                                                                    |
| 安全でない可能性のあるアプリケーションの検出を有                                                                                                    | NC76 ×                                                                                                    |                                                                                                    |
| 縋わしい可能性のあるアプリケーションの検出を有効                                                                                                    | ET8 🔽                                                                                                    |                                                                                                    |
|                                                                                                    |                                                                                                    |                                                                                                    |
| アンチステルス アンチステルス技術を有効にする                                                                                                    | ~                                                                                                    | 0                                                                                                    |
|                                                                                                    |                                                                                                    |                                                                                                    |
| 降外フィルタ                                                                                                    | -                                                                                                    |                                                                                                    |
| 検査対象外とするファイルパス                                                                                                    | N.S.                                                                                                    | 0                                                                                                    |
| 共有ローカルキャッシュ                                                                                                    |                                                                                                    |                                                                                                    |
|                                                                                                    | Ø.e.                                                                                                    | キャンヤル                                                                                                    |
|                                                                                                    | スキャナオプション<br>望ましくない可能性のあるアプリケーションの検出を<br>考全でない可能性のあるアプリケーションの検出を有効<br>終わしい可能性のあるアプリケーションの検出を有効<br>アンチステルス アンチステルス 技術を有効にする<br>酸外フィルク<br>検査対象外とするファイルパス<br>動力のルキャッシュ | スキャナオブション<br>望ましくない可能性のあるアプリケーションの検出を有効にする<br>支金でない可能性のあるアプリケーションの検出を有効にする<br>単わしい可能性のあるアプリケーションの検出を有効にする<br>アンチステルス<br>アンチステルス技術を有効にする<br>単分フィルタ<br>検査対象かとするファイル/(ス<br>単方ローカルキャッシュ |

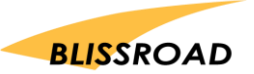

3. 除外フィルタ画面が開いたら、【追加】ボタンをクリックします。 パスの部分に、以下をコピーし、貼り付けてください。

C:\Program Files(x86)\px3\\*.\*

| 除外フィルタ                           |     |    | ?     |
|----------------------------------|-----|----|-------|
|                                  |     |    | Q,    |
| 17.2                             | 骨成  |    |       |
| C: ¥ Program Files (x86) ¥ px3 ¥ | * * |    |       |
|                                  | -   |    |       |
|                                  |     |    |       |
|                                  |     |    |       |
|                                  |     |    |       |
|                                  |     |    |       |
| 1040 1000 1000                   |     |    |       |
|                                  |     |    |       |
|                                  |     | ок | キャンセル |

4. 貼り付けができたら、【OK】をクリックします。

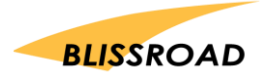